# The Aurora switch installation guide.

The Aurora switch installation guide.

#### **Table of Contents**

| 1. Introduction                                               | . 1 |
|---------------------------------------------------------------|-----|
| 2. Hardware Installation                                      | 2   |
| 2.1. Installation Guidelines                                  | 3   |
| 2.2. Installation using the Rubber Feet                       | . 4 |
| 2.3. Installation into a Rack                                 | . 5 |
| 2.3.1. Using the rackmount kit                                | . 5 |
| 2.4. Installing Transceivers and cables into the Switch Ports | . 7 |
| 2.4.1. SFP+/SFP28 Port Connection (LC Type Connector)         | . 7 |
| 2.4.2. QSFP+/QSFP28 Port Connection                           | . 7 |
| 2.5. Power supply                                             | . 9 |
| 2.6. Connect the Power Cable                                  | 10  |
| 2.7. Rack-mount Safety Precautions                            | 11  |
| 2.8. Console port                                             | 12  |
| 3. Netberg Aurora 720 switch                                  | 13  |
| 3.1. Specification                                            | 15  |
| 3.2. Port groups                                              | 17  |
| 3.3. Supported Cables and Transceivers                        | 18  |
| 4. Netberg Aurora 630 switch                                  | 19  |
| 4.1. Specification                                            | 22  |
| 4.2. Port groups                                              | 24  |
| 4.3. Supported Cables and Transceivers                        | 25  |
| 5. Netberg Aurora 620 switch                                  | 26  |
| 5.1. Specification                                            | 29  |
| 5.2. Port groups                                              | 31  |
| 5.3. Supported Cables and Transceivers                        | 32  |
| 6. Netberg Aurora 420 switch                                  | 33  |
| 6.1. Specification                                            | 36  |
| 6.2. Supported Cables and Transceivers                        | 38  |
| 7. Netberg Aurora 220 switch                                  | 39  |
| 7.1. Specification                                            | 41  |
| 7.2. Supported Cables and Transceivers                        | 42  |
| 8. ICOS guick start guide                                     | 43  |
| 8.1. ICOS boot                                                | 44  |
| 8.2. Linux booting up process                                 | 45  |
| 8.3. Access Linux                                             | 46  |
| 8.4. Running ICOS via icos-console                            | 47  |
| 8.5. Running ICOS via icos-cli                                | 48  |
| 8.6. How to login ICOS via Linux SSH                          | 49  |
| 8.7. How to reload ICOS                                       | 51  |
| 8.8. How to reload OS                                         | 52  |

#### List of Figures

| 2.1. Rubber standoffs placement  | 4  |
|----------------------------------|----|
| 2.2. Front brackets installation | 5  |
| 2.3. Front brackets installation | 5  |
| 2.4. Rackmount kit installation  | 6  |
| 2.5. Transceivers and cables     | 7  |
| 2.6. Power supply                | 9  |
| 3.1. Aurora 720 front view       | 13 |
| 3.2. Aurora 720 rear view        | 13 |
| 4.1. Aurora 630 front view       | 19 |
| 4.2. Aurora 630 rear view        | 19 |
| 5.1. Aurora 620 front view       | 26 |
| 5.2. Aurora 620 rear view        | 26 |
| 6.1. Aurora 420 front view       | 33 |
| 5.2. Aurora 420 rear view        | 33 |
| 7.1. Aurora 220 front view       | 39 |
| 7.2. Aurora 220 rear view        | 39 |

#### **List of Tables**

| 2.1. | Console cable pin definition | 12 |
|------|------------------------------|----|
| 3.1. | Front panel features         | 13 |
| 3.2. | Rear panel features          | 14 |
| 3.3. | LED function description     | 14 |
| 3.4. | Port groups                  | 17 |
| 4.1. | Front panel features         | 19 |
| 4.2. | Rear panel features          | 20 |
| 4.3. | LED function description     | 20 |
| 4.4. | Port groups                  | 24 |
| 5.1. | Front panel features         | 26 |
| 5.2. | Rear panel features          | 27 |
| 5.3. | LED function description     | 27 |
| 5.4. | Port groups                  | 31 |
| 6.1. | Front panel features         | 33 |
| 6.2. | Rear panel features          | 34 |
| 6.3. | LED function description     | 34 |
| 7.1. | Front panel features         | 39 |
| 7.2. | Rear panel features          | 40 |
| 7.3. | LED function description     | 40 |

# **Chapter 1. Introduction**

This guide is to assist the reader with the most basic form of installation and cable connection to our switches. As there is more than one switch in the Aurora series, the actual port placement might slightly differ, however, the installation and connection logic are the same for all Netberg switches.

Package Contents:

- One Netberg Aurora Switch
- Two AC power cords.
- One RS-232-to-RJ45 console cable.
- One pair of frontal rack-mount brackets.
- Four rubber feet with adhesive patches.
- Eight Phillips-head frontal rack-mount bracket screws.

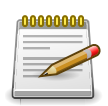

If any of the above mention items was not found inside the package contents of this switch or are damaged in any way, contact your reseller immediately.

# **Chapter 2. Hardware Installation**

#### **2.1. Installation Guidelines**

This section will discuss the hardware installation guidelines that administrators must follow in order to properly and safely install this switch into the appropriate environment.

#### **2.2. Installation using the Rubber Feet**

When installing the switch in an area other than inside a switch rack, like on a desktop, rubber feet can be attached to the bottom panel of the switch. The rubber feet cushion the switch, protecting the casing from scratches, preventing it from scratching other surfaces, and preventing it from slipping.

- 1. Install the switch on a flat surface that can safely support its weight.
- 2. The adhesive material is included on the rubber feet. Pull away the protective sticker of each rubber foot and attach them to the switch bottom.
- 3. Make sure that there is proper heat dissipation from and adequate ventilation around the switch. Leave at least 15 cm (6 inches) of space at the rear and 5 cm (2 inches) at the front of the switch for ventilation.

Figure 2.1. Rubber standoffs placement

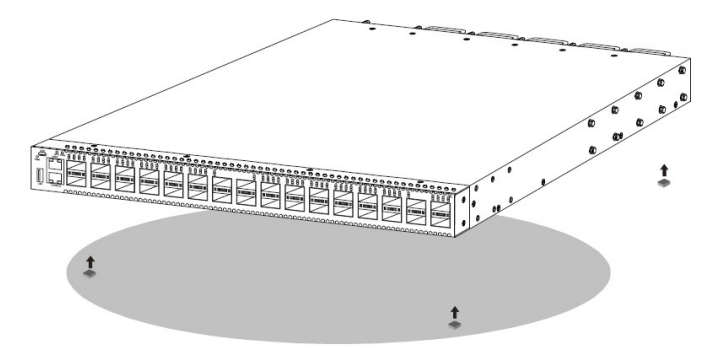

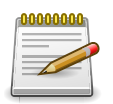

Do not place any heavy objects on the switch.

#### 2.3. Installation into a Rack

The switch can be mounted in a standard 19"(1U) rack using the provided mounting brackets. The following section will explain how to install the rack-mount brackets onto the switch and then mount the switch into a standard 1U rack-mount unit.

- 1. Use the supplied screws to attach a mounting bracket to each side of the Switch.
- 2. Align the holes in the mounting bracket with the holes in the rack.
- 3. Insert and tighten screws through each of the mounting brackets.

Figure 2.2. Front brackets installation

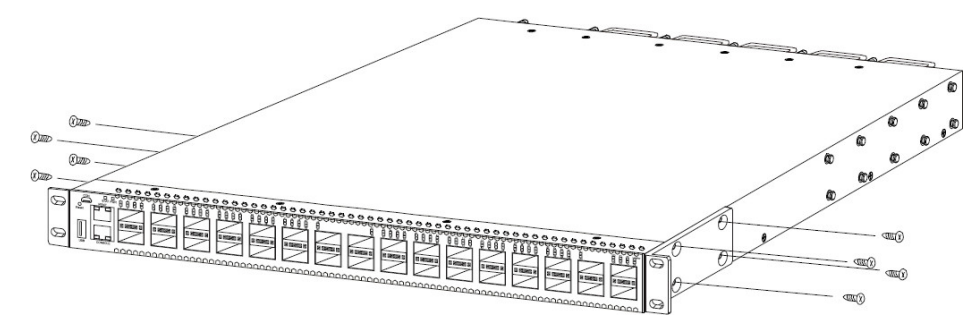

The switch can be installed directly on the rack without the use of the rail.

- 1. Align the built-in mounting ear to the rack holes.
- 2. Tighten the screws to secure the switch.

Figure 2.3. Front brackets installation

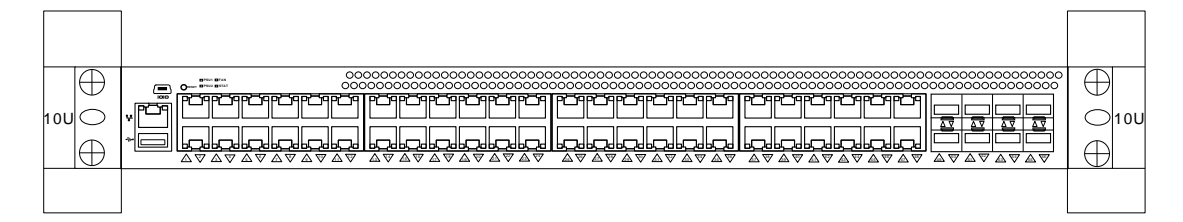

#### 2.3.1. Using the rackmount kit

An optional rackmount kit is recommended when the switch is installed without a shelf.

The rackmount kit support 600~900mm cabinet.

- 1. Use the supplied screws to attach a rear mounting bracket to each side of the Switch.
- 2. Align the mounting bracket with the rear posts in the rack.
- 3. Insert and tighten screws through each of the mounting brackets.
- 4. Tighten screws on each mounting bracket.

Figure 2.4. Rackmount kit installation

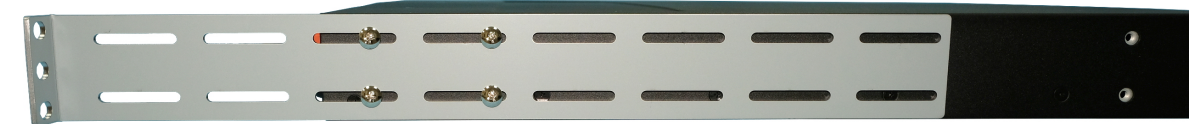

# **2.4. Installing Transceivers and cables into the Switch Ports**

Figure 2.5. Transceivers and cables

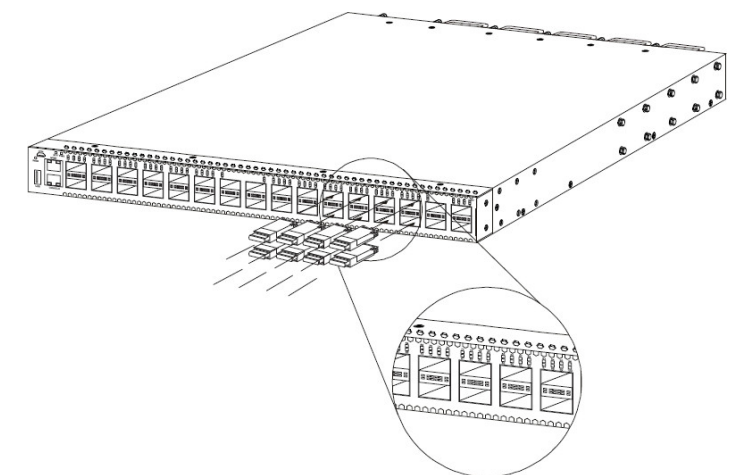

# 2.4.1. SFP+/SFP28 Port Connection (LC Type Connector)

The Small Form-Factor Pluggable Plus (SFP+) port is the second generation of the SFP interconnect system designed for 10Gb/s data rate. The SFP+ ports support 10-gigabit IEEE 802.3ae Ethernet for fiber mediums.

The Small Form-Factor Pluggable 28 (SFP28) port is the next generation of the SFP interconnect system designed for 25Gb/s data rate. The SFP28 ports enables error-free transmission of 25 Gb/ s over 100 meters of OM4 multimode fiber.

The SFP+/SFP28 ports are numbered and have corresponding SFP port LEDs.

To install an SFP module, do the following:

1. Slide the SFP module into an SFP port.

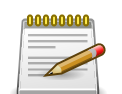

Ensure the SFP module is positioned correctly before installing it into the port.

- 2. Push completely until the module locks into place.
- 3. Repeat the above procedures to install additional SFP+ modules.

The SFP port LED lights green when the network link is established.

#### 2.4.2. QSFP+/QSFP28 Port Connection

QSFP+ (Quad SFP) ports which support 40G/per port or fan out to 4x10G by using the fan out DAC cable.

QSFP28 (Quad SFP) ports which support 100G/per port or fan out to 4x25G by using the fan out DAC cable.

1. Slide the QSFP module into a QSFP port.

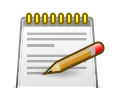

Ensure the QSFP module is positioned correctly before installing it into the port.

- 2. Push completely until the module locks into place.
- 3. Repeat the above procedures to install additional QSFP modules.

The QSFP port LED lights green when the network link is established.

#### 2.5. Power supply

Equipped with two supply modules, the switch can operate with either one or two power supply modules. If the switch uses two power supply modules, you can hot-swap one of the PSU during the operations.

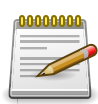

One PSU is enough for a fully loaded chassis.

Figure 2.6. Power supply

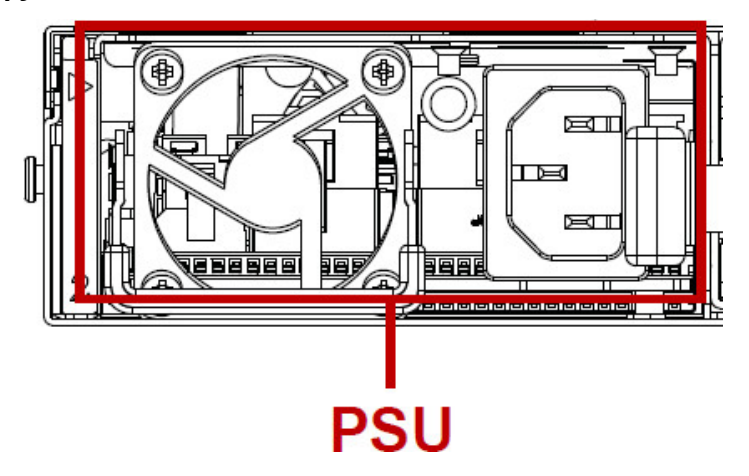

The AC power connector is a standard three-pronged connector. The switch automatically adjusts its power setting to any supply voltage in the range from 100-240 VAC at 50-60 Hz.

#### **2.6.** Connect the Power Cable

Connect one end of the AC power cord, included in the package, into the grounded electrical outlet at the site and insert the other end of the AC power cord into the AC power receptacle of the AC power supply module on the back panel of the switch. The switch will automatically adjust the voltage supplied to the voltage needed as this power supply supports any voltage power supply in the range from 100VAC to 240VAC at 50Hz to 60Hz.

The LED indicators on the front panel of the switch should lights green after power-on.

#### **2.7. Rack-mount Safety Precautions**

For your protection, observe the following rack-mount safety precautions when setting up your equipment:

- Elevated Operating Ambient If installed in a closed or multi-unit rack assembly, the operating ambient temperature of the rack environment may be greater than room ambient. Therefore, consideration should be given to installing the equipment in an environment compatible with the maximum ambient temperature (Tma) specified by the manufacturer.
- Reduced Air Flow Installation of the equipment in a rack should be such that the amount of air flow required for safe operation of the equipment is not compromised.
- Mechanical Loading Mounting of the equipment in the rack should be such that a hazardous condition is not achieved due to uneven mechanical loading.
- Circuit Overloading Consideration should be given to the connection of the equipment to the supply circuit and the effect that overloading of the circuits might have on overcurrent protection and supply wiring. Appropriate consideration of equipment nameplate ratings should be used when addressing this concern.
- Reliable Earthing Reliable earthing of rack-mounted equipment should be maintained. Particular attention should be given to supply connections other than direct connections to the branch circuit (for example, use of power strips).
- For safety, equipment should always be loaded from the bottom up. That is, install the equipment that will be mounted in the lowest part of the rack first, then the next higher systems, etc.
- To prevent the rack from tipping during equipment installation, the anti-tilt bar on the rack must be deployed.
- The mounting brackets provided must be used to securely mount the device in a rack-mount unit.

#### 2.8. Console port

The console port is used for setting up and managing the switch via a connection to a console terminal or PC using a terminal emulation program. You can connect the switch to a terminal or PC using the supplied console cable (RJ-45 male to RS-232 female cable) for serial communication.

Below is the console cable wiring specification table:

| RJ-45 Port of Switch | DB9 Female Port of<br>PC | Abbreviation | Description     |
|----------------------|--------------------------|--------------|-----------------|
| 3                    | 2                        | RD           | Received Data   |
| 6                    | 3                        | TD           | Transmit Data   |
| 1                    | 8                        | CTS          | Clear To Send   |
| 8                    | 7                        | RTS          | Request To Send |

Table 2.1. Console cable pin definition

Using the console port, you can perform the following:

- · Configure, manage and monitor the switch using the CLI commands
- Manage and monitor network activity by Simple Network Management Protocol (SNMP) management
- Upgrade the firmware

To connect to the console, do the following:

- 1. Connect the RJ-45 connector to the console port (|o|o ) of the switch.
- 2. Connect the RS-232 end to a terminal or PC.
- 3. Manage the switch using the CLI commands (refer to the CLI User Manual for more information).

The switch uses the following default settings:

- Baud rate: 115200
- Data width: 8 bits
- Parity: None
- Stop bits: 1
- Flow control: None

# **Chapter 3. Netberg Aurora 720 switch**

The switch chassis is equipped with the following ports:

- 32 QSFP28 ports (100-Gigabit Ethernet ports) supporting an optical transceiver, active optical cables, or direct-attached cable to connect the QSFP28 port to the hosts (uplink connections).
- 1 Management ports enables you to manage the switch operation using an RJ-45 Ethernet cable
- 1 Console port to perform the initial configuration by connecting to a PC with the RJ-45 to DB-9 serial adapter cable
- 1 USB port to load the configuration files or OS from a USB storage device to the switch's flash/ SSD memory

9 440 044 440 04 ۵۵۰ ۵۵۵ **ΔΔΟ Ο ΔΔ** 440 044 440 044 440 044 440 044 440 0 44 440.044 440.044 \*\*\*\*\*\* a a 🔊 a a ه <u>۸</u>۲۸ ه a /08744 44 /0874 44/1744 44/1744 4 ANT/4 4 4 ANT/4 <u>م</u>ه ۸ 10 11 6 Ŕ

#### Figure 3.1. Aurora 720 front view

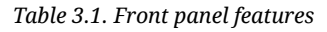

| No | Description       | No | Description              |
|----|-------------------|----|--------------------------|
| 1  | Reset button      | 7  | Port location and number |
| 2  | PSU1 status LED   | 8  | Port activity LED        |
| 3  | PSU2 status LED   | 9  | RJ45 console port        |
| 4  | FAN status LED    | 10 | OOB management port      |
| 5  | System status LED | 11 | USB port                 |
| 6  | QSFP28 port       |    |                          |

Figure 3.2. Aurora 720 rear view

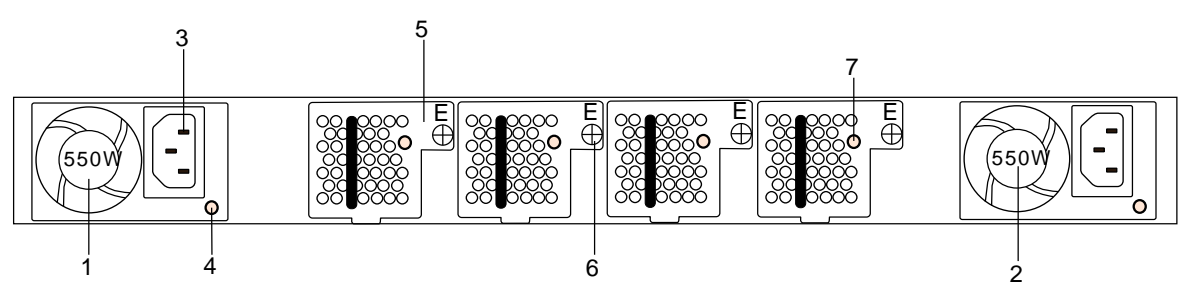

#### Table 3.2. Rear panel features

| No | Description                             | No | Description              |
|----|-----------------------------------------|----|--------------------------|
| 1  | PSU1                                    | 5  | Hot-swappable FAN module |
| 2  | PSU2                                    | 6  | FAN module screw         |
| 3  | AC Power Connector (with Plug Retainer) | 7  | Fan status LED           |
| 4  | PSU status LED                          |    |                          |

#### Table 3.3. LED function description

| LED Function/State                       | Meaning/Control |                                                                                          |  |
|------------------------------------------|-----------------|------------------------------------------------------------------------------------------|--|
| Power LED status for                     | OFF             | Power is not supplied to the device                                                      |  |
| PSU1 and PSU2                            | Steady Green    | PSU is operating normally                                                                |  |
|                                          | Amber           | Possible issues:                                                                         |  |
|                                          |                 | <ul> <li>PSU is present, but no AC sup-<br/>plied</li> </ul>                             |  |
|                                          |                 | • Fan Lock                                                                               |  |
|                                          |                 | OTP: Over Temperature Protec-<br>tion                                                    |  |
|                                          |                 | OCP: Over Current Protection                                                             |  |
|                                          |                 | OVP: Over Voltage Protection                                                             |  |
|                                          |                 | UVP: Under Voltage Protection                                                            |  |
| FAN LED status                           | Green           | FAN is operating normally.                                                               |  |
|                                          | Steady Amber    | FAN is fault. Check LED of Fan<br>tray in rear panel side to know<br>which one is fault. |  |
| System LED status                        | Green           | System function properly                                                                 |  |
|                                          | Amber           | System fail                                                                              |  |
| Link/Speed/ACT LED mode for port 0 to 31 | OFF             | No 100Gbps link is established on the port.                                              |  |
|                                          | Steady Green    | A valid 100Gbps link is established                                                      |  |
|                                          | Blinking Green  | Packets transmitting/receiving is occurring at 100Gbps                                   |  |
|                                          | Steady Yellow   | A valid 40Gbps link is established                                                       |  |
|                                          | Blinking Yellow | Packets transmitting/receiving is occurring at 40Gbps                                    |  |

# **3.1. Specification**

System specification

| Ports       | 32x 100/40GbE QSFP28 ports in 1 RU                                                                          |  |  |  |  |
|-------------|----------------------------------------------------------------------------------------------------|--|--|--|--|
|             | Up to 128x 25/10G SFP28 port via break-out cables                                                           |  |  |  |  |
|             | • 1x RJ-45 out-of-band (10/100/1000) management                                                             |  |  |  |  |
|             | • 1x RJ-45 console (RS232)                                                                                  |  |  |  |  |
|             | • 1x USB                                                                                                    |  |  |  |  |
| Front IO    | • Fan LED                                                                                                   |  |  |  |  |
|             | System status LED                                                                                           |  |  |  |  |
|             | PSU1 status LED                                                                                             |  |  |  |  |
|             | PSU2 status LED                                                                                             |  |  |  |  |
|             | Reset button                                                                                                |  |  |  |  |
| Performance | Switching silicon: 3.2Tbps Broadcom Tomahawk BCM56960                                                       |  |  |  |  |
|             | Forwarding rate: 4400Mpps                                                                                   |  |  |  |  |
|             | • Latency: <500 нс (PHY-less)                                                                               |  |  |  |  |
|             | Layer 2: 136K MAC addresses, 4K Vlans                                                                       |  |  |  |  |
|             | <ul> <li>Layer 3: 128K IPv4 host routes, 72K IPv4/36K IPv6 routes, 64K<br/>IPv4/32K IPv6 Mroutes</li> </ul> |  |  |  |  |
|             | • Redundancy: 256 x 802.3ad groups; 32-way ECMP                                                             |  |  |  |  |
|             | Packet Buffer: 16MB                                                                                         |  |  |  |  |
|             | <ul> <li>Intel® Atom™ Processor C2558</li> </ul>                                                            |  |  |  |  |
|             | 8GB DDR3 ECC (up to 16GB)                                                                                   |  |  |  |  |
|             | • 64GB SSD                                                                                                  |  |  |  |  |
| Power       | • 550W 1+1 RPSU 80+ Platinum                                                                                |  |  |  |  |
|             | • 100V-240V AC / 50-60Hz                                                                                    |  |  |  |  |
|             | • 240V DC                                                                                                   |  |  |  |  |
|             | <ul> <li>800W 1+1 -40V~-60V DC RPSU (option)</li> </ul>                                                     |  |  |  |  |
|             | • Up to 300 W (full load)                                                                                   |  |  |  |  |
| l           | • Typical power - 330W                                                                                      |  |  |  |  |

|                    | Maximum power - 480W                                           |  |  |
|--------------------|----------------------------------------------------------------|--|--|
|                    | Maximum heat dissipation 1650 BTU/hr                           |  |  |
| Cooling            | • 4 N+1 redundant fans                                         |  |  |
|                    | Front-to-Back/Back-to-Front airflow                            |  |  |
| Dimensions (DxWxH) | 410 x 440 x 44 mm                                              |  |  |
| Environment        | Operating temperature: 0~45°C                                  |  |  |
| Operating humidity | 20-95% maximum relative humidity (non-condensing)              |  |  |
| Compatible NOS     | <ul> <li>Open Network Linux with OpenNSL and OF-DPA</li> </ul> |  |  |
|                    | Broadcom ICOS                                                  |  |  |
|                    | OpenSwitch                                                     |  |  |

### **3.2.** Port groups

In chipset, ports are organized as groups of four signal pairs into one SerDes block. All four ports in the group must have the same speed. If you change speed for one of four ports, other ports will be a malfunction.

One 100G port is equal to a port group.

| Group | Ports | Group | Ports | Group | Ports |
|-------|-------|-------|-------|-------|-------|
| 1     | 1     | 12    | 12    | 23    | 23    |
| 2     | 2     | 13    | 13    | 24    | 24    |
| 3     | 3     | 14    | 14    | 25    | 25    |
| 4     | 4     | 15    | 15    | 26    | 26    |
| 5     | 5     | 16    | 16    | 27    | 27    |
| 6     | 6     | 17    | 17    | 28    | 28    |
| 7     | 7     | 18    | 18    | 29    | 29    |
| 8     | 8     | 19    | 19    | 30    | 30    |
| 9     | 9     | 20    | 20    | 31    | 31    |
| 10    | 10    | 21    | 21    | 32    | 32    |
| 11    | 11    | 22    | 22    |       |       |

Table 3.4. Port groups

### **3.3. Supported Cables and Transceivers**

| Distance   | Description                                 | Note                               |
|------------|---------------------------------------------|------------------------------------|
| 1m         | 40/100G Direct Attach Copper (DAC) cable    | QSFP28 to<br>QSFP28                |
|            | 40/100G DAC Fan Out cable                   | QSFP28 to 4<br>SFP28               |
| 3m         | 40/100G Direct Attach Copper (DAC) cable    | QSFP28 to<br>QSFP28                |
|            | 40/100G DAC Fan Out cable                   | QSFP28 to 4<br>SFP28               |
| 5m         | 40/100G Direct Attach Copper (DAC) cable    | QSFP28 to<br>QSFP28                |
|            | 40/100G DAC Fan Out cable                   | QSFP28 to 4<br>SFP28               |
| 7-100m     | 100G Active Optical Cable (AOC)             | QSFP28 to<br>QSFP28 850<br>nm, MMF |
|            | 40/100G DAC Fan Out cable                   | QSFP28 to 4<br>SFP28               |
| Up to 100m | 100GBASE-SR4 QSFP28 Transceiver Optic (MPO) | QSFP28,<br>850nm, MMF              |
| Up to 10km | 100GBASE-LR4 QSFP28 Transceiver Optic (LC)  | QSFP28,<br>1290-1310nm,<br>SMF     |

See the following table for the list of supported cables and transceivers.

# **Chapter 4. Netberg Aurora 630 switch**

The switch chassis is equipped with the following ports:

- 48 SFP28 (25 Gigabit Ethernet ports) and 16 QSFP28 ports (100-Gigabit Ethernet ports) supporting an optical transceiver, active optical cables, or direct-attached cable to connect the port to the hosts or uplink connections.
- 1 Management ports enables you to manage the switch operation using an RJ-45 Ethernet cable
- 1 Console port to perform the initial configuration by connecting to a PC with the RJ45 to DB-9 serial adapter cable
- 1 USB port to load the configuration files or OS from a USB storage device to the switch's flash/ SSD memory

Figure 4.1. Aurora 630 front view

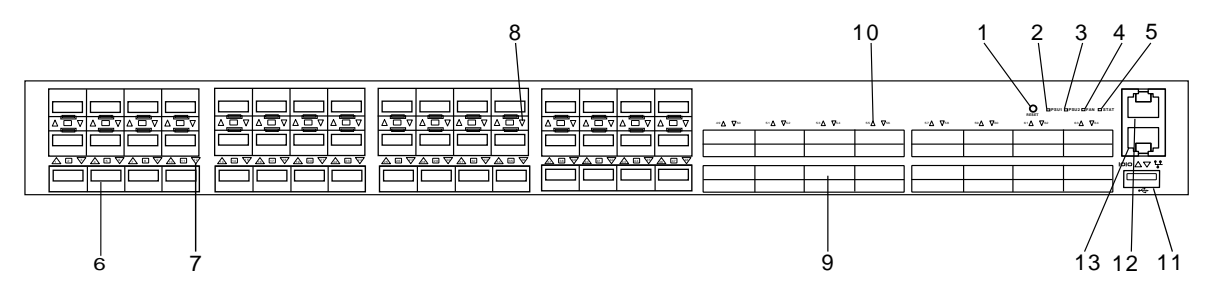

| No | Description              | No | Description              |
|----|--------------------------|----|--------------------------|
| 1  | Reset button             | 8  | SFP28 port activity LED  |
| 2  | PSU1 status LED          | 9  | QSFP28 port              |
| 3  | PSU2 status LED          | 10 | QSFP28 port activity LED |
| 4  | FAN status LED           | 11 | USB port                 |
| 5  | System status LED        | 12 | RJ-45 console port       |
| 6  | SFP28 port               | 13 | OOB management port      |
| 7  | Port location and number |    |                          |

Table 4.1. Front panel features

Figure 4.2. Aurora 630 rear view

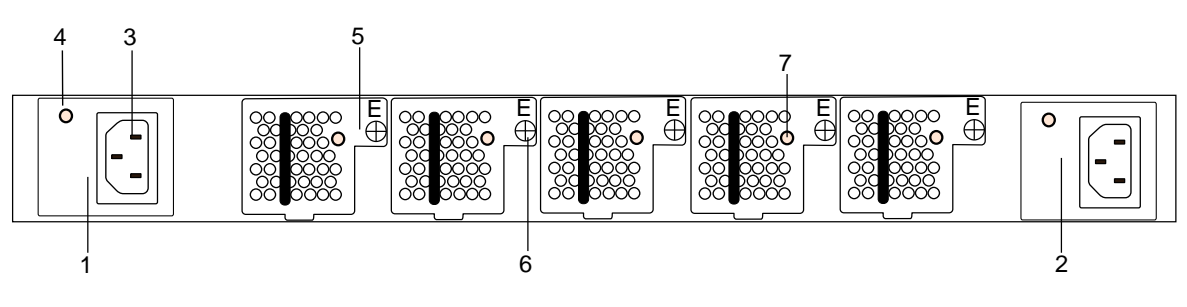

#### Table 4.2. Rear panel features

| No | Description                             | No | Description              |
|----|-----------------------------------------|----|--------------------------|
| 1  | PSU1                                    | 5  | Hot-swappable FAN module |
| 2  | PSU2                                    | 6  | FAN module screw         |
| 3  | AC Power Connector (with Plug Retainer) | 7  | Fan status LED           |
| 4  | PSU status LED                          |    |                          |

Table 4.3. LED function description

| LED Function/State                    | Meaning/Control |                                                                                          |  |  |
|---------------------------------------|-----------------|------------------------------------------------------------------------------------------|--|--|
| Power LED status for<br>PSU1 and PSU2 | OFF             | Power is not supplied to the device                                                      |  |  |
|                                       | Steady Green    | PSU is operating normally                                                                |  |  |
|                                       | Amber           | Possible issues:                                                                         |  |  |
|                                       |                 | <ul> <li>PSU is present, but no AC supplied</li> </ul>                                   |  |  |
|                                       |                 | • Fan Lock                                                                               |  |  |
|                                       |                 | OTP: Over Temperature Protec-<br>tion                                                    |  |  |
|                                       |                 | OCP: Over Current Protection                                                             |  |  |
|                                       |                 | OVP: Over Voltage Protection                                                             |  |  |
|                                       |                 | UVP: Under Voltage Protection                                                            |  |  |
| FAN LED status                        | Green           | FAN is operating normally.                                                               |  |  |
|                                       | Steady Amber    | FAN is fault. Check LED of Fan<br>tray in rear panel side to know<br>which one is fault. |  |  |
| System LED status                     | Green           | System function properly                                                                 |  |  |
|                                       | Amber           | System fail                                                                              |  |  |
| Link/Speed/ACT LED                    | OFF             | No link is established on the port.                                                      |  |  |
| mode for port 0 to 48                 | Steady Green    | A valid 25Gbps link is established                                                       |  |  |
|                                       | Blinking Green  | Packets transmitting/receiving is occurring at 25Gbps                                    |  |  |
|                                       | Steady Yellow   | A valid 10Gbps link is established                                                       |  |  |
|                                       | Blinking Yellow | Packets transmitting/receiving is occurring at 10Gbps                                    |  |  |
| Link/Speed/ACT LED                    | OFF             | No link is established on the port.                                                      |  |  |
| mode for port 49 to 54                | Steady Green    | A valid 100Gbps link is established                                                      |  |  |
|                                       | Blinking Green  | Packets transmitting/receiving is occurring at 100Gbps                                   |  |  |

| LED Function/State | Meaning/Control |                                                       |
|--------------------|-----------------|-------------------------------------------------------|
|                    | Steady Yellow   | A valid 40Gbps link is established                    |
|                    | Blinking Yellow | Packets transmitting/receiving is occurring at 40Gbps |

### **4.1. Specification**

System specification

| Ports       | 48x 25/10GbE QSFP28 ports in 1 RU                                                                           |
|-------------|----------------------------------------------------------------------------------------------------|
|             | <ul> <li>16x 100/40GbE QSFP28 ports in 1 RU</li> </ul>                                                      |
|             | Up to 112x 25/10G SFP28 port via break-out cables                                                           |
|             | • 1x RJ-45 out-of-band (10/100/1000) management                                                             |
|             | • 1x RJ-45 console (RS232)                                                                                  |
|             | • 1x USB                                                                                                    |
| Front IO    | • Fan LED                                                                                                   |
|             | System status LED                                                                                           |
|             | PSU1 status LED                                                                                             |
|             | PSU2 status LED                                                                                             |
|             | Reset button                                                                                                |
| Performance | Switching silicon: 3.2Tbps Broadcom Tomahawk BCM56960                                                       |
|             | Forwarding rate: 4400Mpps                                                                                   |
|             | • Latency: <500 нс (PHY-less)                                                                               |
|             | Layer 2: 136K MAC addresses, 4K Vlans                                                                       |
|             | <ul> <li>Layer 3: 128K IPv4 host routes, 72K IPv4/36K IPv6 routes, 64K<br/>IPv4/32K IPv6 Mroutes</li> </ul> |
|             | • Redundancy: 256 x 802.3ad groups; 32-way ECMP                                                             |
|             | Packet Buffer: 16MB                                                                                         |
|             | <ul> <li>Intel® Atom™ Processor C2558</li> </ul>                                                            |
|             | 8GB DDR3 ECC (up to 16GB)                                                                                   |
|             | • 64GB SSD                                                                                                  |
| Power       | • 650W 1+1 RPSU 80+ Platinum                                                                                |
|             | • 100V-240V AC / 50-60Hz                                                                                    |
|             | • 190V-310V DC                                                                                              |
|             | Up to 300 W (full load)                                                                                     |
| l           | Typical power - 210W                                                                                        |

|                    | Maximum power - 480W                                           |
|--------------------|----------------------------------------------------------------|
|                    | Maximum heat dissipation 1650 BTU/hr                           |
| Cooling            | • 5 N+1 redundant fans                                         |
|                    | Front-to-Back/Back-to-Front airflow                            |
| Dimensions (DxWxH) | 410 x 440 x 44 mm                                              |
| Environment        | Operating temperature: 0~45°C                                  |
| Operating humidity | 20-95% maximum relative humidity (non-condensing)              |
| Compatible NOS     | <ul> <li>Open Network Linux with OpenNSL and OF-DPA</li> </ul> |
|                    | Broadcom ICOS                                                  |
|                    | OpenSwitch                                                     |

#### **4.2.** Port groups

In chipset, ports are organized as groups of four signal pairs into one SerDes block. All four ports in the group must have the same speed. If you change speed for one of four ports, other ports will be a malfunction.

One 100G port is equal to a port group.

| Group | Ports | Group | Ports | Group | Ports |
|-------|-------|-------|-------|-------|-------|
| 1     | 1-4   | 11    | 41-44 | 21    | 57    |
| 2     | 5-8   | 12    | 45-48 | 22    | 58    |
| 3     | 9-12  | 13    | 49    | 23    | 59    |
| 4     | 13-16 | 14    | 50    | 24    | 60    |
| 5     | 17-20 | 15    | 51    | 25    | 61    |
| 6     | 21-24 | 16    | 52    | 26    | 62    |
| 7     | 25-28 | 17    | 53    | 27    | 63    |
| 8     | 29-32 | 18    | 54    | 28    | 64    |
| 9     | 33-36 | 19    | 55    |       |       |
| 10    | 37-40 | 20    | 56    |       |       |

Table 4.4. Port groups

### **4.3. Supported Cables and Transceivers**

| Distance         | Description                                 | Note                               |
|------------------|---------------------------------------------|------------------------------------|
| 1m               | 10/25G Direct Attach Copper (DAC) cable     | SFP28 to<br>SFP28                  |
|                  | 40/100G Direct Attach Copper (DAC) cable    | QSFP28 to<br>QSFP28                |
|                  | 40/100G DAC Fan Out cable                   | QSFP28 to 4<br>SFP28               |
| 3m               | 10/25G Direct Attach Copper (DAC) cable     | SFP28 to<br>SFP28                  |
|                  | 40/100G Direct Attach Copper (DAC) cable    | QSFP28 to<br>QSFP28                |
|                  | 40/100G DAC Fan Out cable                   | QSFP28 to 4<br>SFP28               |
| 5m               | 10/25G Direct Attach Copper (DAC) cable     | SFP28 to<br>SFP28                  |
|                  | 40/100G Direct Attach Copper (DAC) cable    | QSFP28 to<br>QSFP28                |
|                  | 40/100G DAC Fan Out cable                   | QSFP28 to 4<br>SFP28               |
| 7-100m           | 10/25G Direct Attach Copper (DAC) cable     | SFP28 to<br>SFP28                  |
|                  | 100G Active Optical Cable (AOC)             | QSFP28 to<br>QSFP28 850<br>nm, MMF |
|                  | 40/100G DAC Fan Out cable                   | QSFP28 to 4<br>SFP28               |
| 10G up to<br>20m | 10GBASE-T Transceiver                       | SFP+                               |
| Up to 100m       | 25GBASE-SR SFP28 Transceiver Optic          | SFP28,<br>850nm, LC                |
|                  | 100GBASE-SR4 QSFP28 Transceiver Optic (MPO) | QSFP28,<br>850nm, MMF              |
| Up to 10km       | 25GBASE-LR SFP28 Transceiver Optic          | SFP28,<br>1310nm, LC               |
|                  | 100GBASE-LR4 QSFP28 Transceiver Optic (LC)  | QSFP28,<br>1290-1310nm,<br>SMF     |

See the following table for the list of supported cables and transceivers.

# **Chapter 5. Netberg Aurora 620 switch**

The switch chassis is equipped with the following ports:

- 48 SFP28 (25 Gigabit Ethernet ports) and 6 QSFP28 ports (100-Gigabit Ethernet ports) supporting an optical transceiver, active optical cables, or direct-attached cable to connect the port to the hosts or uplink connections.
- 1 Management ports enables you to manage the switch operation using an RJ-45 Ethernet cable
- 1 Console port to perform the initial configuration by connecting to a PC with the mini-USB to DB-9 serial adapter cable
- 1 USB port to load the configuration files or OS from a USB storage device to the switch's flash/ SSD memory

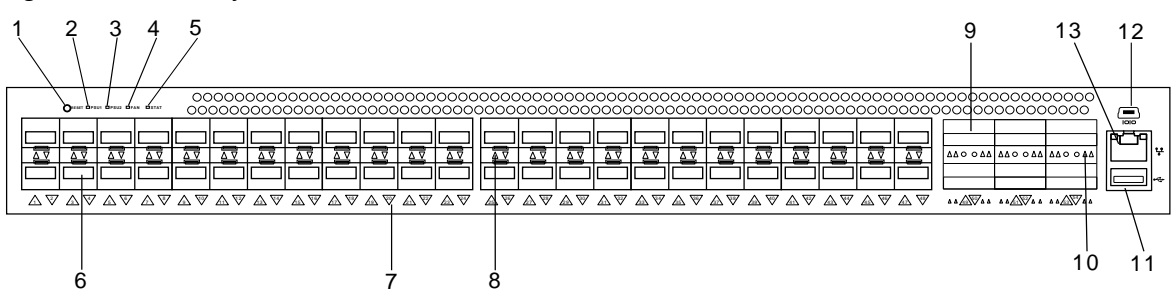

Figure 5.1. Aurora 620 front view

| No | Description              | No | Description              |
|----|--------------------------|----|--------------------------|
| 1  | Reset button             | 8  | SFP28 port activity LED  |
| 2  | PSU1 status LED          | 9  | QSFP28 port              |
| 3  | PSU2 status LED          | 10 | QSFP28 port activity LED |
| 4  | FAN status LED           | 11 | USB port                 |
| 5  | System status LED        | 12 | mini-USB console port    |
| 6  | SFP28 port               | 13 | OOB management port      |
| 7  | Port location and number |    |                          |

Table 5.1. Front panel features

Figure 5.2. Aurora 620 rear view

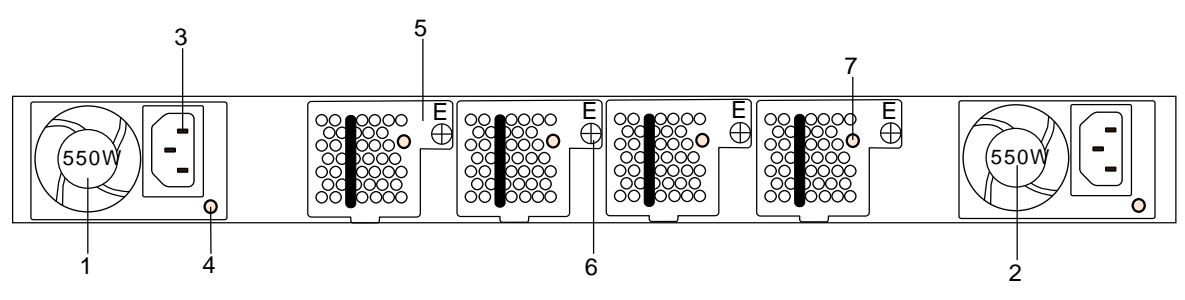

#### Table 5.2. Rear panel features

| No | Description                             | No | Description              |
|----|-----------------------------------------|----|--------------------------|
| 1  | PSU1                                    | 5  | Hot-swappable FAN module |
| 2  | PSU2                                    | 6  | FAN module screw         |
| 3  | AC Power Connector (with Plug Retainer) | 7  | Fan status LED           |
| 4  | PSU status LED                          |    |                          |

Table 5.3. LED function description

| LED Function/State     | Meaning/Control |                                                                                          |  |  |
|------------------------|-----------------|------------------------------------------------------------------------------------------|--|--|
| Power LED status for   | OFF             | Power is not supplied to the device                                                      |  |  |
| PSU1 and PSU2          | Steady Green    | PSU is operating normally                                                                |  |  |
|                        | Amber           | Possible issues:                                                                         |  |  |
|                        |                 | <ul> <li>PSU is present, but no AC sup-<br/>plied</li> </ul>                             |  |  |
|                        |                 | • Fan Lock                                                                               |  |  |
|                        |                 | OTP: Over Temperature Protec-<br>tion                                                    |  |  |
|                        |                 | OCP: Over Current Protection                                                             |  |  |
|                        |                 | OVP: Over Voltage Protection                                                             |  |  |
|                        |                 | UVP: Under Voltage Protection                                                            |  |  |
| FAN LED status         | Green           | FAN is operating normally.                                                               |  |  |
|                        | Steady Amber    | FAN is fault. Check LED of Fan<br>tray in rear panel side to know<br>which one is fault. |  |  |
| System LED status      | Green           | System function properly                                                                 |  |  |
|                        | Amber           | System fail                                                                              |  |  |
| Link/Speed/ACT LED     | OFF             | No link is established on the port.                                                      |  |  |
| mode for port 0 to 48  | Steady Green    | A valid 25Gbps link is established                                                       |  |  |
|                        | Blinking Green  | Packets transmitting/receiving is occurring at 25Gbps                                    |  |  |
|                        | Steady Yellow   | A valid 10Gbps link is established                                                       |  |  |
|                        | Blinking Yellow | Packets transmitting/receiving is occurring at 10Gbps                                    |  |  |
| Link/Speed/ACT LED     | OFF             | No link is established on the port.                                                      |  |  |
| mode for port 49 to 54 | Steady Green    | A valid 100Gbps link is established                                                      |  |  |
|                        | Blinking Green  | Packets transmitting/receiving is occurring at 100Gbps                                   |  |  |

| LED Function/State | Meaning/Control |                                                       |
|--------------------|-----------------|-------------------------------------------------------|
|                    | Steady Yellow   | A valid 40Gbps link is established                    |
|                    | Blinking Yellow | Packets transmitting/receiving is occurring at 40Gbps |

### **5.1. Specification**

System specification

| Ports       | 48x 25/10GbE SFP28 ports in 1 RU                                                                            |
|-------------|----------------------------------------------------------------------------------------------------|
|             | 6x 100/40GbE QSFP28 ports in 1 RU                                                                           |
|             | Up to 72x 25/10G SFP28 port via break-out cables                                                            |
|             | • 1x RJ-45 out-of-band (10/100/1000) management                                                             |
|             | • 1x mini-USB console (RS232)                                                                               |
|             | • 1x USB                                                                                                    |
| Front IO    | • Fan LED                                                                                                   |
|             | System status LED                                                                                           |
|             | PSU1 status LED                                                                                             |
|             | PSU2 status LED                                                                                             |
|             | Reset button                                                                                                |
| Performance | Switching silicon: 1.8Tbps Broadcom Tomahawk BCM56960                                                       |
|             | Forwarding rate: 2500Mpps                                                                                   |
|             | • Latency: <500 нс (PHY-less)                                                                               |
|             | Layer 2: 136K MAC addresses, 4K Vlans                                                                       |
|             | <ul> <li>Layer 3: 128K IPv4 host routes, 72K IPv4/36K IPv6 routes, 64K<br/>IPv4/32K IPv6 Mroutes</li> </ul> |
|             | • Redundancy: 256 x 802.3ad groups; 32-way ECMP                                                             |
|             | Packet Buffer: 16MB                                                                                         |
|             | <ul> <li>Intel® Atom™ Processor C2558</li> </ul>                                                            |
|             | 8GB DDR3 ECC (up to 16GB)                                                                                   |
|             | • 64GB SSD                                                                                                  |
| Power       | • 550W 1+1 RPSU 80+ Platinum                                                                                |
|             | • 100V-240V AC / 50-60Hz                                                                                    |
|             | • 240V DC                                                                                                   |
|             | <ul> <li>800W 1+1 -40V~-60V DC RPSU (option)</li> </ul>                                                     |
| l           | Up to 300 W (full load)                                                                                     |

|                    | Typical power - 210W                                           |  |  |
|--------------------|----------------------------------------------------------------|--|--|
|                    | Maximum power - 480W                                           |  |  |
|                    | Maximum heat dissipation 1650 BTU/hr                           |  |  |
| Cooling            | • 4 N+1 redundant fans                                         |  |  |
|                    | Front-to-Back/Back-to-Front airflow                            |  |  |
| Dimensions (DxWxH) | 410 x 440 x 44 mm                                              |  |  |
| Environment        | Operating temperature: 0~45°C                                  |  |  |
| Operating humidity | 20-95% maximum relative humidity (non-condensing)              |  |  |
| Compatible NOS     | <ul> <li>Open Network Linux with OpenNSL and OF-DPA</li> </ul> |  |  |
|                    | Broadcom ICOS                                                  |  |  |
|                    | OpenSwitch                                                     |  |  |

#### **5.2.** Port groups

In chipset, ports are organized as groups of four signal pairs into one SerDes block. All four ports in the group must have the same speed. If you change speed for one of four ports, other ports will be a malfunction.

One 100G port is equal to a port group.

| Group | Ports | Group | Ports | Group | Ports |
|-------|-------|-------|-------|-------|-------|
| 1     | 1-4   | 7     | 25-28 | 13    | 49    |
| 2     | 5-8   | 8     | 29-32 | 14    | 50    |
| 3     | 9-12  | 9     | 33-36 | 15    | 51    |
| 4     | 13-16 | 10    | 37-40 | 16    | 52    |
| 5     | 17-20 | 11    | 41-44 | 17    | 53    |
| 6     | 21-24 | 12    | 45-48 | 18    | 54    |

Table 5.4. Port groups

### **5.3. Supported Cables and Transceivers**

| Distance         | Description                                 | Note                               |
|------------------|---------------------------------------------|------------------------------------|
| 1m               | 10/25G Direct Attach Copper (DAC) cable     | SFP28 to<br>SFP28                  |
|                  | 40/100G Direct Attach Copper (DAC) cable    | QSFP28 to<br>QSFP28                |
|                  | 40/100G DAC Fan Out cable                   | QSFP28 to 4<br>SFP28               |
| 3m               | 10/25G Direct Attach Copper (DAC) cable     | SFP28 to<br>SFP28                  |
|                  | 40/100G Direct Attach Copper (DAC) cable    | QSFP28 to<br>QSFP28                |
|                  | 40/100G DAC Fan Out cable                   | QSFP28 to 4<br>SFP28               |
| 5m               | 10/25G Direct Attach Copper (DAC) cable     | SFP28 to<br>SFP28                  |
|                  | 40/100G Direct Attach Copper (DAC) cable    | QSFP28 to<br>QSFP28                |
|                  | 40/100G DAC Fan Out cable                   | QSFP28 to 4<br>SFP28               |
| 7-100m           | 10/25G Direct Attach Copper (DAC) cable     | SFP28 to<br>SFP28                  |
|                  | 100G Active Optical Cable (AOC)             | QSFP28 to<br>QSFP28 850<br>nm, MMF |
|                  | 40/100G DAC Fan Out cable                   | QSFP28 to 4<br>SFP28               |
| 10G up to<br>20m | 10GBASE-T Transceiver                       | SFP+                               |
| Up to 100m       | 25GBASE-SR SFP28 Transceiver Optic          | SFP28,<br>850nm, LC                |
|                  | 100GBASE-SR4 QSFP28 Transceiver Optic (MPO) | QSFP28,<br>850nm, MMF              |
| Up to 10km       | 25GBASE-LR SFP28 Transceiver Optic          | SFP28,<br>1310nm, LC               |
|                  | 100GBASE-LR4 QSFP28 Transceiver Optic (LC)  | QSFP28,<br>1290-1310nm,<br>SMF     |

See the following table for the list of supported cables and transceivers.

# **Chapter 6. Netberg Aurora 420 switch**

The switch chassis is equipped with the following ports:

- 48 SFP+ (10 Gigabit Ethernet ports) and 6 QSFP6 ports (40-Gigabit Ethernet ports) supporting an optical transceiver, active optical cables, or direct-attached cable to connect the port to the hosts or uplink connections.
- 1 Management ports enables you to manage the switch operation using an RJ-45 Ethernet cable
- 1 Console port to perform the initial configuration by connecting to a PC with the mini-USB to DB-9 serial adapter cable
- 1 USB port to load the configuration files or OS from a USB storage device to the switch's flash/ SSD memory

| No | Description              | No | Description             |
|----|--------------------------|----|-------------------------|
| 1  | Reset button             | 8  | SFP+ port activity LED  |
| 2  | PSU1 status LED          | 9  | QSFP+ port              |
| 3  | PSU2 status LED          | 10 | QSFP+ port activity LED |
| 4  | FAN status LED           | 11 | USB port                |
| 5  | System status LED        | 12 | mini-USB console port   |
| 6  | SFP+ port                | 13 | OOB management port     |
| 7  | Port location and number |    |                         |

Table 6.1. Front panel features

Figure 6.2. Aurora 420 rear view

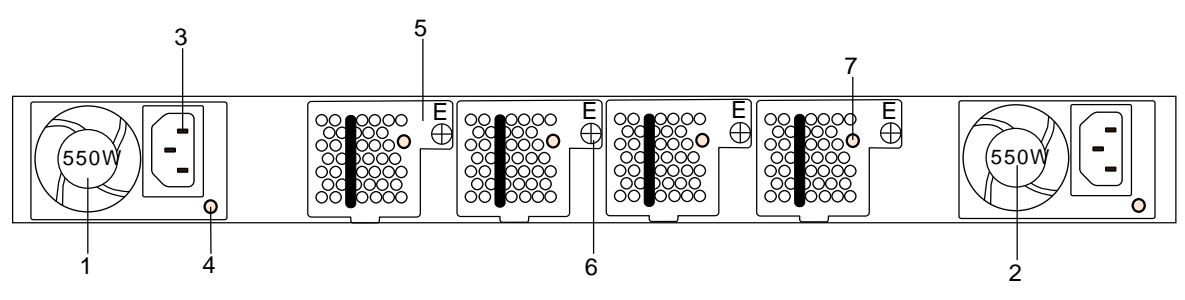

#### Table 6.2. Rear panel features

| No | Description                             | No | Description              |
|----|-----------------------------------------|----|--------------------------|
| 1  | PSU1                                    | 5  | Hot-swappable FAN module |
| 2  | PSU2                                    | 6  | FAN module screw         |
| 3  | AC Power Connector (with Plug Retainer) | 7  | Fan status LED           |
| 4  | PSU status LED                          |    |                          |

Table 6.3. LED function description

| LED Function/State     | Meaning/Control |                                                                                          |  |
|------------------------|-----------------|------------------------------------------------------------------------------------------|--|
| Power LED status for   | OFF             | Power is not supplied to the device                                                      |  |
| PSU1 and PSU2          | Steady Green    | PSU is operating normally                                                                |  |
|                        | Amber           | Possible issues:                                                                         |  |
|                        |                 | <ul> <li>PSU is present, but no AC sup-<br/>plied</li> </ul>                             |  |
|                        |                 | • Fan Lock                                                                               |  |
|                        |                 | OTP: Over Temperature Protec-<br>tion                                                    |  |
|                        |                 | OCP: Over Current Protection                                                             |  |
|                        |                 | OVP: Over Voltage Protection                                                             |  |
|                        |                 | UVP: Under Voltage Protection                                                            |  |
| FAN LED status         | Green           | FAN is operating normally.                                                               |  |
|                        | Steady Amber    | FAN is fault. Check LED of Fan<br>tray in rear panel side to know<br>which one is fault. |  |
| System LED status      | Green           | System function properly                                                                 |  |
|                        | Amber           | System fail                                                                              |  |
| Link/Speed/ACT LED     | OFF             | No link is established on the port.                                                      |  |
| mode for port 0 to 48  | Steady Green    | A valid 10Gbps link is established                                                       |  |
|                        | Blinking Green  | Packets transmitting/receiving is occurring at 10Gbps                                    |  |
|                        | Steady Yellow   | A valid 1Gbps link is established                                                        |  |
|                        | Blinking Yellow | Packets transmitting/receiving is occurring at 1Gbps                                     |  |
| Link/Speed/ACT LED     | OFF             | No link is established on the port.                                                      |  |
| mode for port 49 to 54 | Steady Green    | A valid 40Gbps link is established                                                       |  |
|                        | Blinking Green  | Packets transmitting/receiving is occurring at 40Gbps                                    |  |

| LED Function/State | Meaning/Control |                                                       |
|--------------------|-----------------|-------------------------------------------------------|
|                    | Steady Yellow   | A valid 10Gbps link is established                    |
|                    | Blinking Yellow | Packets transmitting/receiving is occurring at 10Gbps |

### 6.1. Specification

System specification

| Ports       | 48x 10/1GbE SFP+ ports in 1 RU                                     |  |  |  |
|-------------|--------------------------------------------------------------------|--|--|--|
|             | 6x 40GbE QSFP+ ports in 1 RU                                       |  |  |  |
|             | <ul> <li>Up to 72x 10/1G SFP+ port via break-out cables</li> </ul> |  |  |  |
|             | • 1x RJ-45 out-of-band (10/100/1000) management                    |  |  |  |
|             | 1x mini-USB console (RS232)                                        |  |  |  |
|             | • 1x USB                                                           |  |  |  |
| Front IO    | • Fan LED                                                          |  |  |  |
|             | System status LED                                                  |  |  |  |
|             | PSU1 status LED                                                    |  |  |  |
|             | PSU2 status LED                                                    |  |  |  |
|             | Reset button                                                       |  |  |  |
| Performance | Switching silicon: 1.8Tbps Broadcom Trident2 BCM56854              |  |  |  |
|             | Forwarding rate: 1071Mpps                                          |  |  |  |
|             | • Latency: <700 нс (PHY-less)                                      |  |  |  |
|             | MAC table: Unified Forwarding Table (UFT)                          |  |  |  |
|             | • Redundancy: 256 x 802.3ad groups; 32-way ECMP                    |  |  |  |
|             | Packet Buffer: 12MB                                                |  |  |  |
|             | <ul> <li>Intel® Atom™ Processor C2558</li> </ul>                   |  |  |  |
|             | 8GB DDR3 ECC (up to 16GB)                                          |  |  |  |
|             | • 64GB SSD                                                         |  |  |  |
| Power       | • 550W 1+1 RPSU 80+ Platinum                                       |  |  |  |
|             | • 100V-240V AC / 50-60Hz                                           |  |  |  |
|             | • 240V DC                                                          |  |  |  |
|             | <ul> <li>800W 1+1 -40V~-60V DC RPSU (option)</li> </ul>            |  |  |  |
|             | • Up to 190 W (full load)                                          |  |  |  |
|             | Typical power - 210W                                               |  |  |  |

|                    | Maximum power - 280W without optics                            |  |  |
|--------------------|----------------------------------------------------------------|--|--|
|                    | Maximum heat dissipation 1650 BTU/hr                           |  |  |
| Cooling            | • 4 N+1 redundant fans                                         |  |  |
|                    | Front-to-Back/Back-to-Front airflow                            |  |  |
| Dimensions (DxWxH) | 410 x 440 x 44 mm                                              |  |  |
| Environment        | Operating temperature: 0~45°C                                  |  |  |
| Operating humidity | 20-95% maximum relative humidity (non-condensing)              |  |  |
| Compatible NOS     | <ul> <li>Open Network Linux with OpenNSL and OF-DPA</li> </ul> |  |  |
|                    | Broadcom ICOS                                                  |  |  |
|                    | OpenSwitch                                                     |  |  |

### **6.2. Supported Cables and Transceivers**

| Distance          | Description                                                   | Note                             |
|-------------------|---------------------------------------------------------------|----------------------------------|
| 1m                | 10G Direct Attach Copper (DAC) cable                          | SFP+ to SFP+                     |
|                   | 40G Direct Attach Copper (DAC) cable                          | QSFP+ to<br>QSFP+                |
|                   | 40G DAC Fan Out cable                                         | QSFP+ to 4<br>SFP+               |
| 3m                | 10G Direct Attach Copper (DAC) cable                          | SFP+ to SFP+                     |
|                   | 40G Direct Attach Copper (DAC) cable                          | QSFP+ to<br>QSFP+                |
|                   | 40G DAC Fan Out cable                                         | QSFP+ to 4<br>SFP+               |
| 5m                | 10/25G Direct Attach Copper (DAC) cable                       | SFP+ to SFP+                     |
|                   | 40G Direct Attach Copper (DAC) cable                          | QSFP+ to<br>QSFP+                |
|                   | 40G DAC Fan Out cable                                         | QSFP+ to 4<br>SFP+               |
| 7-100m            | 10G Direct Attach Copper (DAC) cable                          | SFP+ to SFP+                     |
|                   | 40G Active Optical Cable (AOC)                                | QSFP+ to<br>QSFP+ 850<br>nm, MMF |
|                   | 40G DAC Fan Out cable                                         | QSFP+ to 4<br>SFP+               |
| 1G                | 1000BASE-SX, 1000BASE-LX, 100/1000BASE-T Transceiver<br>Optic | SFP                              |
| Up to<br>100/300m | 10GBASE-SR SFP+ Transceiver Optic                             | SFP+, 850nm,<br>LC               |
|                   | 40GBASE-SR4 QSFP+ Transceiver Optic (MPO)                     | QSFP+,<br>850nm, MMF             |
| Up to 10km        | 10GBASE-LR SFP+ Transceiver Optic                             | SFP+,<br>1310nm, LC              |
|                   | 40GBASE-LR4 QSFP+ Transceiver Optic (LC)                      | QSFP+,<br>1290-1310nm,<br>SMF    |

See the following table for the list of supported cables and transceivers.

# **Chapter 7. Netberg Aurora 220 switch**

The switch chassis is equipped with the following ports:

- 48 1G Base-T ports
- 8 SFP+ 10G ports supporting an optical transceiver, active optical cables, or direct-attached cable to connect the SFP+ port to the hosts (uplink connections).
- 1 Management ports enables you to manage the switch operation using an RJ-45 Ethernet cable
- 1 Console port to perform the initial configuration by connecting to a PC with the mini-USB to DB-9 serial adapter cable
- 1 USB port to load the configuration files or OS from a USB storage device to the switch's flash/ SSD memory

Figure 7.1. Aurora 220 front view

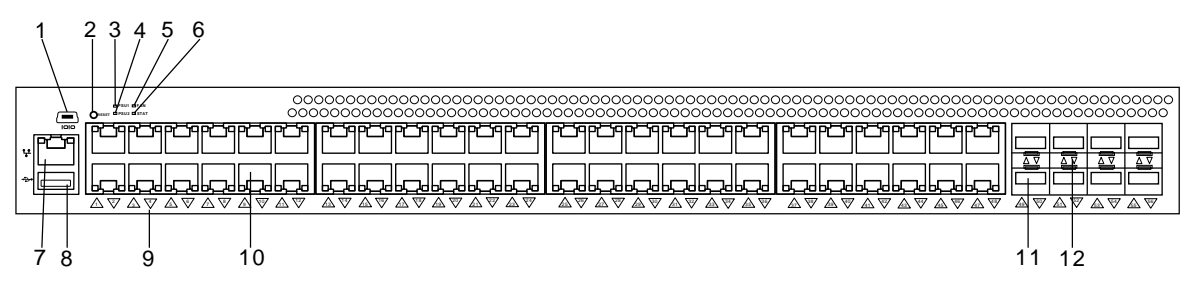

| No | Description           | No | Description              |
|----|-----------------------|----|--------------------------|
| 1  | Mini-USB console port | 7  | OOB management port      |
| 2  | Reset button          | 8  | USB port                 |
| 3  | PSU1 status LED       | 9  | Port location and number |
| 4  | PSU2 status LED       | 10 | 1G Base-T port           |
| 5  | FAN status LED        | 11 | 10G SFP+ port            |
| 6  | System status LED     | 12 | 10G activity LEDs        |

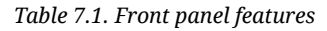

Figure 7.2. Aurora 220 rear view

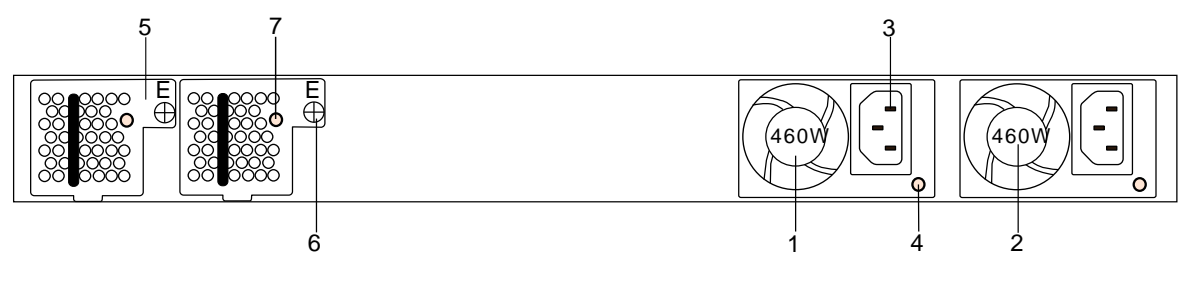

#### Table 7.2. Rear panel features

| No | Description                             | No | Description              |
|----|-----------------------------------------|----|--------------------------|
| 1  | PSU2                                    | 5  | Hot-swappable FAN module |
| 2  | PSU1                                    | 6  | FAN module screw         |
| 3  | AC Power Connector (with Plug Retainer) | 7  | Fan status LED           |
| 4  | PSU status LED                          |    |                          |

#### Table 7.3. LED function description

| LED Function/State                    | Meaning/Control |                                                                                          |  |
|---------------------------------------|-----------------|------------------------------------------------------------------------------------------|--|
| Power LED status for<br>PSU1 and PSU2 | OFF             | Power is not supplied to the device                                                      |  |
|                                       | Steady Green    | PSU is operating normally                                                                |  |
|                                       | Amber           | Possible issues:                                                                         |  |
|                                       |                 | <ul> <li>PSU is present, but no AC sup-<br/>plied</li> </ul>                             |  |
|                                       |                 | • Fan Lock                                                                               |  |
|                                       |                 | OTP: Over Temperature Protec-<br>tion                                                    |  |
|                                       |                 | OCP: Over Current Protection                                                             |  |
|                                       |                 | OVP: Over Voltage Protection                                                             |  |
|                                       |                 | UVP: Under Voltage Protection                                                            |  |
| FAN LED status                        | Green           | FAN is operating normally.                                                               |  |
|                                       | Steady Amber    | FAN is fault. Check LED of Fan<br>tray in rear panel side to know<br>which one is fault. |  |
| System LED status                     | Green           | System function properly                                                                 |  |
|                                       | Amber           | System fail                                                                              |  |
| Speed LED mode for                    | OFF             | A valid 10Mbps link is established                                                       |  |
| port 0 to 48                          | Green on        | A valid 100Mbps link is established                                                      |  |
|                                       | Amber on        | A valid 1Gbps link is established                                                        |  |
| Link/ACT LED mode                     | OFF             | No link is established on the port.                                                      |  |
| for port 0 to 48                      | Green on        | A valid network link is established.                                                     |  |
|                                       | Flashing Green  | Network transmission and receiv-<br>ing packet in progress                               |  |
| Link/Speed/ACT LED                    | OFF             | No link is established on the port.                                                      |  |
| mode for port 49 to 56                | Green on        | A valid 1Gbps link is established                                                        |  |
|                                       | Green on        | A valid 10Gbps link is established                                                       |  |

## 7.1. Specification

System specification

| Ports              | • 48x 100Base-TX/1000Base-T                         |  |
|--------------------|-----------------------------------------------------|--|
|                    | • 8x 1/10G SFP+                                     |  |
|                    | • 1x RJ-45 out-of-band (10/100/1000) management     |  |
|                    | • 1x mini-USB console (RS232)                       |  |
|                    | • 1x USB                                            |  |
| Front IO           | • Fan LED                                           |  |
|                    | System status LED                                   |  |
|                    | PSU1 status LED                                     |  |
|                    | PSU2 status LED                                     |  |
|                    | Reset button                                        |  |
| Performance        | Switching silicon: 150Gbps Broadcom Helix4 BCM56344 |  |
|                    | • Forwarding rate: 190Mpps                          |  |
|                    | ARM embedded CPU, 1 GHz                             |  |
|                    | • 2GB DDR3 ECC                                      |  |
|                    | 2GB NAND flash                                      |  |
| Power              | • 460W 1+1 RPSU 80+ Platinum                        |  |
|                    | • 100V-240V AC / 50-60Hz                            |  |
| Cooling            | 2 redundant fans                                    |  |
|                    | Front-to-Back/Back-to-Front airflow                 |  |
| Dimensions (DxWxH) | 400 x 440 x 44 mm                                   |  |
| Environment        | Operating temperature: 0~45°C                       |  |
| Operating humidity | 20-95% maximum relative humidity (non-condensing)   |  |
| Compatible NOS     | Broadcom ICOS                                       |  |

### 7.2. Supported Cables and Transceivers

| Distance   | Description                            | Note                 |
|------------|----------------------------------------|----------------------|
| 1m         | 10G Direct Attach Copper (DAC) cable   | SFP+                 |
| 2m         | 10G Direct Attach Copper (DAC) cable   | SFP+                 |
| 3m         | 10G Direct Attach Copper (DAC) cable   | SFP+                 |
| 4m         | 10G Direct Attach Copper (DAC) cable   | SFP+                 |
| 5m         | 10G Direct Attach Copper (DAC) cable   | SFP+                 |
| Up to 100m | 10GBASE-SR SFP+ Transceiver Optic      | SFP+, 850nm,<br>MMF  |
| Up to 10km | 10GBASE-LR SFP+ Transceiver Optic (LC) | SFP+,<br>1310nm, SMF |

See the following table for the list of supported cables and transceivers.

# **Chapter 8. ICOS quick start guide**

On Aurora 220, ICOS is running as standalone NOS, booting right into CLI interface.

On Aurora 720, ICOS is running as an application on top of Linux. To get access to CLI you need to perform several steps below.

#### 8.1. ICOS boot

Upon powering up the system, the ONIE menu would eventually show up from switch console port.

| GNU GRUB version 2.02~beta2+e4a1fe391                         |   |  |  |  |
|---------------------------------------------------------------|---|--|--|--|
|                                                               |   |  |  |  |
| +                                                             | + |  |  |  |
| *ICOS                                                         | I |  |  |  |
| ONIE                                                          |   |  |  |  |
|                                                               | I |  |  |  |
|                                                               |   |  |  |  |
|                                                               |   |  |  |  |
|                                                               |   |  |  |  |
|                                                               |   |  |  |  |
|                                                               |   |  |  |  |
|                                                               |   |  |  |  |
|                                                               |   |  |  |  |
|                                                               |   |  |  |  |
|                                                               |   |  |  |  |
| +                                                             | ł |  |  |  |
|                                                               |   |  |  |  |
| Use the ^ and v keys to select which entry is highlighted.    |   |  |  |  |
| Press enter to boot the selected OS, `e' to edit the commands |   |  |  |  |
| before booting or `c' for a command-line.                     |   |  |  |  |
| The highlighted entry will be executed automatically in 4s.   |   |  |  |  |

### 8.2. Linux booting up process

| Loading ICOS                                                       |                      |
|--------------------------------------------------------------------|----------------------|
| Loading ICOS initial ramd:                                         | sk                   |
|                                                                    |                      |
|                                                                    | Loading, please wait |
| Begin: Loading essential drivers done.                             |                      |
| Begin: Running /scripts/init-premount done.                        |                      |
| Begin: Mounting root file system Begin: Running /scripts/local-top | done.                |
| Begin: Running /scripts/local-premount done.                       |                      |
| Begin: Running /scripts/local-bottom done.                         |                      |
| done.                                                              |                      |
| Begin: Running /scripts/init-bottom done.                          |                      |
| * Starting Mount filesystems on boot                               | [ OK ]               |
| * Starting Populate /dev filesystem                                | [ OK ]               |
| * Starting Populate and link to /run filesystem                    | [ OK ]               |
| * Stopping Populate /dev filesystem                                | [ OK ]               |
| * Stopping Populate and link to /run filesystem                    | [ OK ]               |
| * Stopping Track if upstart is running in a container              | [ OK ]               |
| * Starting Initialize or finalize resolvconf                       | [ OK ]               |
| * Starting Signal systific that the rootfs is mounted              | L OK J               |
| * Starting set console keyman                                      | [ OK ]               |
| * Starting Signal gugginit that virtual filegustems are mounted    | [ OK ]               |
| * Starting Signal systimit that virtual filesystems are mounted    | [ OK ]               |
| - Starting Signar Systinic that virtual intesystems are mounted    |                      |

#### 8.3. Access Linux

Login Prompt Up on boot up, switch with an ICOS image will show a Linux login prompt. At this moment ICOS application is running in background as a Linux service. User can login to the switch using Linux login credentials. Use "sudo" for any admin type activities.

| *                                          | Starting OpenSSH server                       | [ | OK | ] |
|--------------------------------------------|-----------------------------------------------|---|----|---|
|                                            | Not starting fancontrol; run pwmconfig first. |   |    |   |
| *                                          | Starting automatic crash report generation    | I | OK | ] |
| *                                          | Stopping save kernel messages                 | [ | OK | ] |
| *                                          | Starting NTP server ntpd                      | [ | OK | ] |
| * Stopping System V runlevel compatibility |                                               | [ | OK | ] |
| Ūbι                                        | antu 14.04 LTS localhost ttyS1                |   |    |   |
| 100                                        | calhost login:                                |   |    |   |

- Username: admin
- Password: admin

User now has access to Linux shell while ICOS application is running in background.

Ubuntu 14.04 LTS localhost ttyS1

localhost login: admin
Password: admin
Last login: Thu Apr 7 09:20:42 UTC 2016 from 192.168.10.101 on pts/2
Welcome to Ubuntu 14.04 LTS (GNU/Linux 3.16.0-29-generic x86\_64)

Documentation: https://help.ubuntu.com/ admin@localhost:~\$ sudo -s [sudo] password for admin: admin root@localhost:~#

#### 8.4. Running ICOS via icos-console

```
root@localhost:~# icos-console
Initializing console session. Press ^z to exit
Connecting to /dev/pts/0
<9> Apr 11 06:13:49 localhost SIM[Cnfgr_Thread ]: sim_util.c(3868) 6 %% Switch was reset due to operator intervention.
(Unit 1)>
Applying Global configuration, please wait ...
Applying Interface configuration, please wait ...
(localhost) #
```

root@localhost:~# icos-console

```
Initializing console session. Press ^z to exit
Connecting to /dev/pts/0
s Apr 11 06:13:49 localhost SIM[Cnfgr_Thread ]: sim_util.c(3868) 6
%% Switch was reset due to operator intervention.
(Unit 1)>
```

Applying Global configuration, please wait ...

Applying Interface configuration, please wait ... (localhost) #

#### 8.5. Running ICOS via icos-cli

```
root@localhost:~# icos-cli
Initializing console session. Press ^z to exit.
(localhost) #
```

root@localhost:~# icos-cli -h

Usage: icos-cli [-f<session-id>] [-s] [-h] This command opens a connection to icos and provides CLI access to the user. If icos service is not running, this command will wait for service to start. User can come out of the command by pressing ^z at any point of time.

COMMAND LINE OPTIONS

-f<Session-id>
Detect and close if particular session already open. The command option
also creates a new session.

-s Displays existing sessions.

-h Help. Prints this text.

root@localhost:~#

#### 8.6. How to login ICOS via Linux SSH

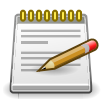

Due to the way that x86 ICOS operates, the service port related commands were being removed; user should configure the service port via Linux prompt on Eth0 port.

1. Login the switch Linux in console

```
Ubuntu 14.04 LTS localhost ttyS1
localhost login: admin
Password: admin
Last login: Thu Apr 7 09:20:42 UTC 2016 from 192.168.10.101 on pts/2
Welcome to Ubuntu 14.04 LTS (GNU/Linux 3.16.0-29-generic x86_64)
Documentation: https://help.ubuntu.com/
admin@localhost:~$ sudo -s
[sudo] password for admin: admin
root@localhost:~#
root@localhost:~# ifconfig eth0
eth0
         Link encap:Ethernet HWaddr 00:05:64:2f:3c:7c
  inet addr:192.168.0.73 Bcast:192.168.0.255 Mask:255.255.255.0
  inet6 addr: fe80::205:64ff:fe2f:3c7c/64 Scope:Link
  UP BROADCAST RUNNING MULTICAST MTU:1500 Metric:1
  RX packets:517 errors:0 dropped:0 overruns:0 frame:0
  TX packets:116 errors:0 dropped:0 overruns:0 carrier:0
  collisions:0 txqueuelen:1000
  RX bytes:39588 (39.5 KB) TX bytes:8936 (8.9 KB)
```

root@localhost:~#

2. Login the switch Linux via SSH

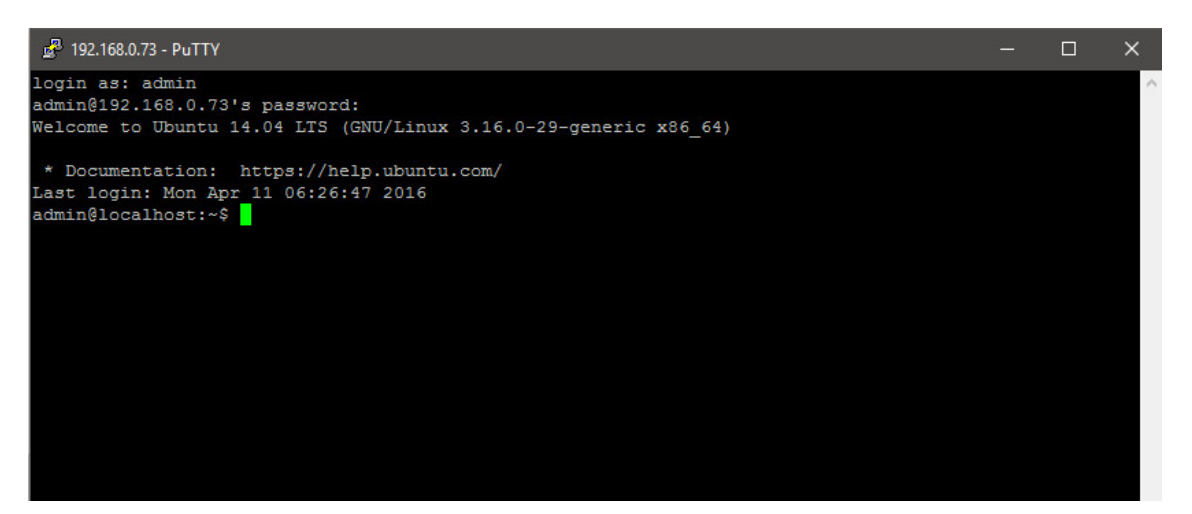

3. Run ICOS

root@localhost:~# icos-cli

Initializing console session. Press ^z to exit.
(localhost) #

#### 8.7. How to reload ICOS

This command resets the ICOS application without powering system off.

(localhost) #
(localhost) #reload
The system has unsaved changes.
Would you like to save them now? (y/n) n
Configuration Not Saved!
Are you sure you would like to reset the system? (y/n) y
Reference platform resetting ...
Console session closed by foreign host.
root@localhost:~#

#### 8.8. How to reload OS

This command enables the user to boot system back into ONIE menu.

```
(localhost) #reload os
WARNING: All configuration will be lost.
Are you sure you would like to reload the network operating system? (y/n) y
11111111111111111
! WARNING !
11111111111111111
! You are about to remove existing icos operating system image.
! All system data will be lost and cannot be recovered.
Updating ONIE GRUB configuration to reinstall icos OS
Reboot for changes to take effect
Broadcast message from root@localhost
                (/dev/ptmx) at 7:04 ...
The system is going down for reboot NOW!
Reference platform resetting ...
                   GNU GRUB version 2.02~beta2+e4a1fe391
 *ICOS
  ONIE
    Use the \ensuremath{\,\widehat{}} and v keys to select which entry is highlighted.
     Press enter to boot the selected OS, `e' to edit the commands
    before booting or `c' for a command-line.
  The highlighted entry will be executed automatically in
                                                          43
```